# Modos Demo Placas.

## Placas de inducción con TFT: EX975KXW1E, EX875KYW1E y EX675JYW1E

## Modo Demo

Modo Demo

Activar el modo demo:

- Acceder a los ajustes básicos: desde la pantalla básica (donde aparecen las zonas de cocción), arrastrar el dedo desde la parte inferior de la pantalla hacia arriba. Aparecerá una barra blanca. Pulsar el icono de los engranajes. Se muestra el menú.
- 2. Deslizar el dedo hacia arriba para navegar por el menú. Al final del menú aparecerá el submenú del modo demo, entramos y aparecen las siguientes opciones que podemos

  - activar: Apagado. Encendido sin diapositivas.
  - Con diapositivas en inglés o alemán (se muestran fotos de distintos estados de la cocina mientras la placa está apagada).
- 3. Una vez seleccionado el modo demo que deseamos, retroceder a la pantalla anterior mediante la flecha S (arriba a la izquierda) y volver a retroceder para salir de los ajustes.
- 4. Nos preguntará si queremos guardar los cambios: pulsamos guardar.
- 5. Aparece el texto "DEMO MODE" a la derecha de los timers.

- Desactivar el modo demo: 1.- Acceder a los ajustes básicos: desde la pantalla básica (donde aparecen las zonas de cocción), arrastrar el dedo desde la parte inferior de la pantalla hacia arriba. Aparecerá una barra blanca. Pulsar el icono de los engranajes. Se muestra el menú.
  - 2. Deslizar el dedo hacia arriba para navegar por el menú. Al final del menú aparecerá el submenú del modo demo, entramos y buscamos hasta que parazce la opción: - Apagado.
  - 3. Una vez seleccionado el modo demo que deseamos, retroceder a la pantalla anterior mediante la flecha ≥ (arriba a la izquierda) y volver a retroceder para salir de los ajustes.
  - 4. Nos preguntará si gueremos guardar los cambios: pulsamos guardar.

## Placas con control touchSlider: ET475FYB1E, EX375FXB1E, EH375FBB1E, ET375FUB1E

Activar el modo demo:

- 1.- Conectar la placa a la corriente.
- 2. En los primeros 3 minutos, acceder a los "Ajustes básicos" manteniendo pulsado el símbolo
- 👹 durante 4 segundos aproximadamente.
- 3. Pulsar varias veces el símbolo 🞆 hasta la posición C8. 4. A continuación, seleccionar el ajuste deseado en la zona de programación:
- 0=desactivado (por defecto). 1=activado.

5. Pulsar el símbolo 📓 durante más de 4 segundos. En el display aparecerá "dE". Mientras el modo demo esté activado, en el display aparecerá "dE" cada 5' durante 5". El modo demo (posición C8 de los ajustes básicos) solo se puede seleccionar durante los primeros 3 minutos después de conectar la placa a la corriente. Después de esos 3 minutos, la opción desaparece de los ajustes básicos.

Si al volver a conectar la placa a la corriente se toca el control durante los primeros 3 minutos, el modo demo será desactivado.

# Placas con control lightSlider: EX975LVV1E, EX875LEC1E, EX775LYE4E, EX675LYC1E, EX675LJC1E, EH775LDC1E, EH675LDC1E

#### Activar el modo demo:

- I.- Conectar la placa a la corriente. 2. En los primeros 3 minutos, acceder a los "Ajustes básicos" manteniendo pulsado el símbolo G durante 4 segundos aproximadamente
- 3. Pulsar varias veces el símbolo 💿 hasta la posición C8.
- 4. A continuación, seleccionar el ajuste deseado en la zona de programación: 0=desactivado (por defecto). 1=activado.

5. Pulsar el símbolo 🖲 durante más de 4 segundos. En el display aparecerá "dE".

Mientras el modo demo esté activado, en el display aparecerá "dE" cada 5' durante 5". El modo demo (posición C8 de los ajustes básicos) solo se puede seleccionar durante los primeros 3 minutos después de conectar la placa a la corriente. Después de esos 3 minutos, la opción desaparece de los ajustes básicos.

Si al volver a conectar la placa a la corriente se toca el control durante los primeros 3 minutos, el modo demo será desactivado.

### Modo Demo